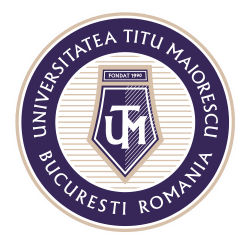

MINISTERUL EDUCAȚIEI NAȚIONALE **UNIVERSITATEA "TITU MAIORESCU" DIN BUCUREȘTI** Calea Văcărești nr. 187, sector 4, București, cod 040051 Tel.: 021 316 16 46, Fax: 021 311 22 97, e-mail: rectorat@utm.ro, www.utm.ro

## ACCESSING ONLINE COURSES

Online classes can be conducted in two ways, depending on the professor's preference:

## 1. In Calendar

In the Calendar section you can view the courses organized by the professors. You can receive the notifications regarding the courses in more ways, as follows:

a) You will find an invitation in the Outlook application, where the details of the online courses are specified:

| test 1                                            |            |               |                      |        |  |  |
|---------------------------------------------------|------------|---------------|----------------------|--------|--|--|
| CI on behalf of Clasa IT Test                     | ✓ Accept ∨ | ? Tentative 🗸 | imes Decline $	imes$ | Ŀ~ ··· |  |  |
| Required Class IT Test Thu 01/10/2020 10:38       |            |               |                      |        |  |  |
| <ul> <li>E 01 October 2020 14:00-14:30</li> </ul> | ,,         |               |                      | ~      |  |  |
|                                                   |            |               |                      |        |  |  |
| 14:00 <b>test 1:</b> Clasa IT Test                |            |               |                      | ]      |  |  |
| 15:00                                             |            |               |                      |        |  |  |
|                                                   |            |               |                      |        |  |  |
|                                                   |            |               |                      |        |  |  |
|                                                   |            |               |                      |        |  |  |
|                                                   |            |               |                      |        |  |  |
| Join Microsoft Teams Meeting                      |            |               |                      |        |  |  |
| Learn more about Teams Meeting options            |            |               |                      |        |  |  |

b) Before the course will start, you will receive this notification and you have to click on **Join**.

| 4 1 Reminder(s)                                           | – ×                 |
|-----------------------------------------------------------|---------------------|
| Seminar Drept Civil<br>8:30 AM Friday, September 18, 2020 |                     |
| 🔢 Seminar Drept Civil                                     | 5 minutes           |
|                                                           |                     |
|                                                           | $\frown$            |
|                                                           | Join Online Dismiss |
| Click Snooze to be reminded in:                           |                     |
| 0 hours before start 💌 Snooze                             | Dismiss <u>A</u> ll |

Acreditată prin Legea nr. 239/2002, cod fiscal RO 4337662, cont IBAN RO90BTRL04301202N01816XX, Banca Transilvania, Agenția Popești-Leordeni Operator de date cu caracter personal nr. 17621

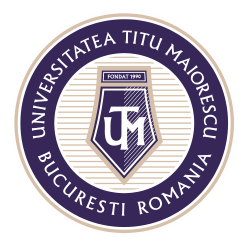

MINISTERUL EDUCAȚIEI NAȚIONALE **UNIVERSITATEA "TITU MAIORESCU" DIN BUCUREȘTI** Calea Văcărești nr. 187, sector 4, București, cod 040051 Tel.: 021 316 16 46, Fax: 021 311 22 97, e-mail: rectorat@utm.ro, www.utm.ro

c) Before the course starts, you will receive the following notification on desktop in the right side of the screen, and you can participate in class by clicking on **Join**:

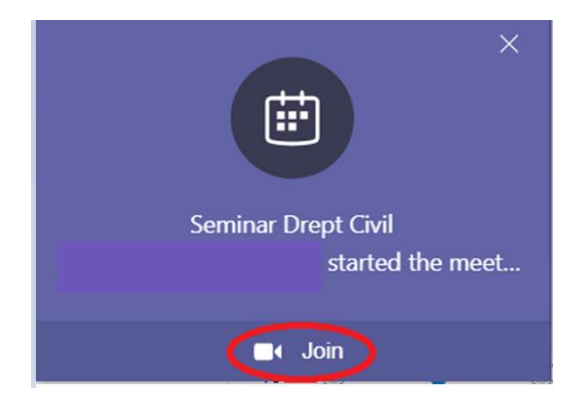

To access the online courses directly from the application, you need to select the Calendar section, then click the purple button **Join**:

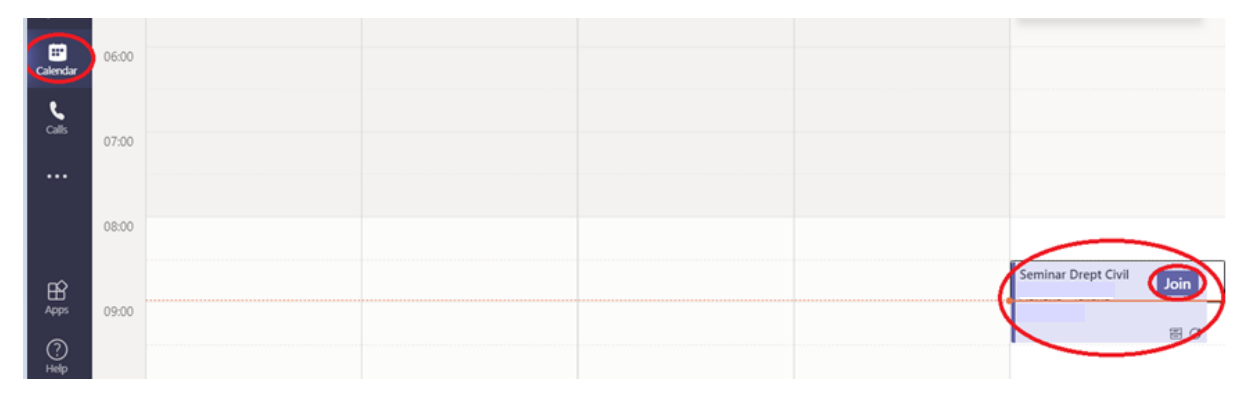

If there are courses that take places during the weekend, you have to select the whole week in order to view the courses in calendar, as follows:

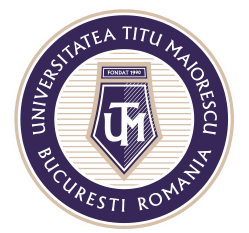

## MINISTERUL EDUCAȚIEI NAȚIONALE UNIVERSITATEA "TITU MAIORESCU" DIN BUCUREȘTI

Calea Văcărești nr. 187, sector 4, București, cod 040051 Tel.: 021 316 16 46, Fax: 021 311 22 97, e-mail: rectorat@utm.ro, www.utm.ro

| $\langle \rangle$ | Q Search             |                     |                      |                 | PN – 🗆 ×              |                    |
|-------------------|----------------------|---------------------|----------------------|-----------------|-----------------------|--------------------|
| <br>Activity      | Calendar Q4 Meet now |                     |                      |                 |                       | + New meeting $~~$ |
| E<br>Chat         | (;;)                 | Today < > September | 2020 ~               |                 |                       | 🔲 Working Week 🗡   |
| iiii<br>Teams     |                      | 14<br>Monday        | <b>15</b><br>Tuesday | 16<br>Wednesday | <b>17</b><br>Thursday | Day                |
| assignments       | 05:00                |                     |                      |                 |                       | Week               |
| Calendar          | 06:00                |                     |                      |                 |                       |                    |
| و<br>calls        | 07:00                |                     |                      |                 |                       |                    |
|                   |                      |                     |                      |                 |                       |                    |

After you click the **Join** button the following window will open in which you turn on or off the microphone and webcam, then click on the button **Join now**:

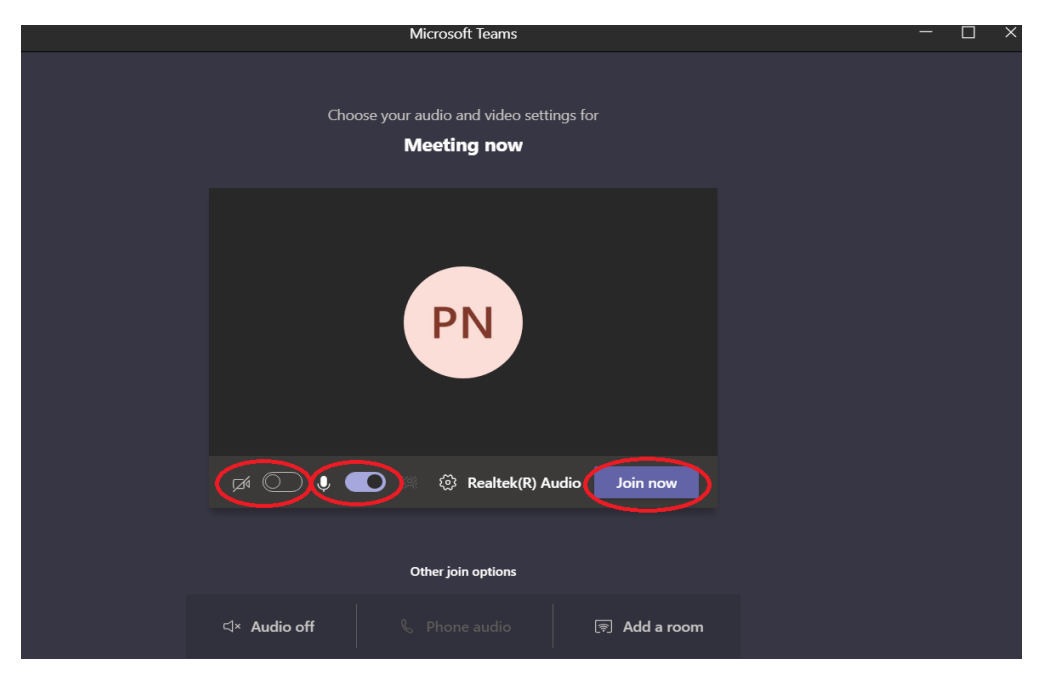

## 2. Within the discipline of study

If the professor's option is to organize the course within his/her discipline, then you have to access the Teams section, the group, and finally the respective discipline.

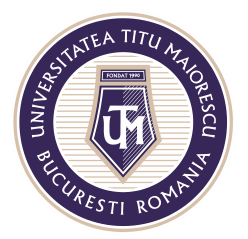

MINISTERUL EDUCAȚIEI NAȚIONALE **UNIVERSITATEA "TITU MAIORESCU" DIN BUCUREȘTI** Calea Văcărești nr. 187, sector 4, București, cod 040051 Tel.: 021 316 16 46, Fax: 021 311 22 97, e-mail: rectorat@utm.ro, www.utm.ro

You can view the start of the course on the Posts channel, and you have to click the **Join** button to access the meeting:

| < >           |                                  | Q Search                                                                              | AM - 🗆 ×   |
|---------------|----------------------------------|---------------------------------------------------------------------------------------|------------|
| <br>Activity  | < All teams                      | a test11 Posts Files +                                                                |            |
| E<br>chat     | СІ                               | _                                                                                     |            |
| Tearns        | Clasa IT Test                    |                                                                                       |            |
| E<br>Calendar | Disciplina 1 🙃                   |                                                                                       |            |
| <b>C</b> alls | Disciplina est o<br>Disciplina A |                                                                                       |            |
| Files         | test1 ∂<br>test11 ∂              |                                                                                       |            |
|               |                                  | Welcome to the class!<br>Try @mentioning the class name crimination is to start a com | versation. |
|               |                                  | New channel meeting<br>Join<br>Communication started                                  | 00:08 м    |
| Apps          |                                  | 72 Name communication                                                                 |            |
| ?<br>Help     |                                  |                                                                                       |            |

After clicking the Join button, the window below will open, in which you can turn on or off the microphone and the webcam, then you click on the **Join now** button:

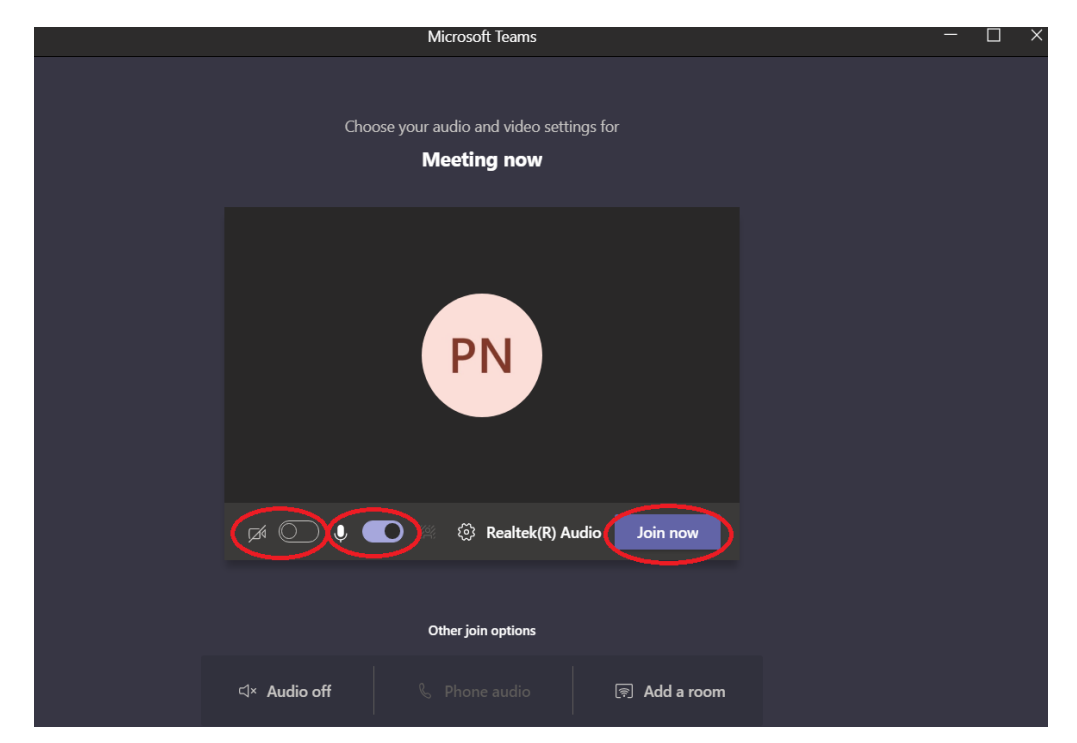